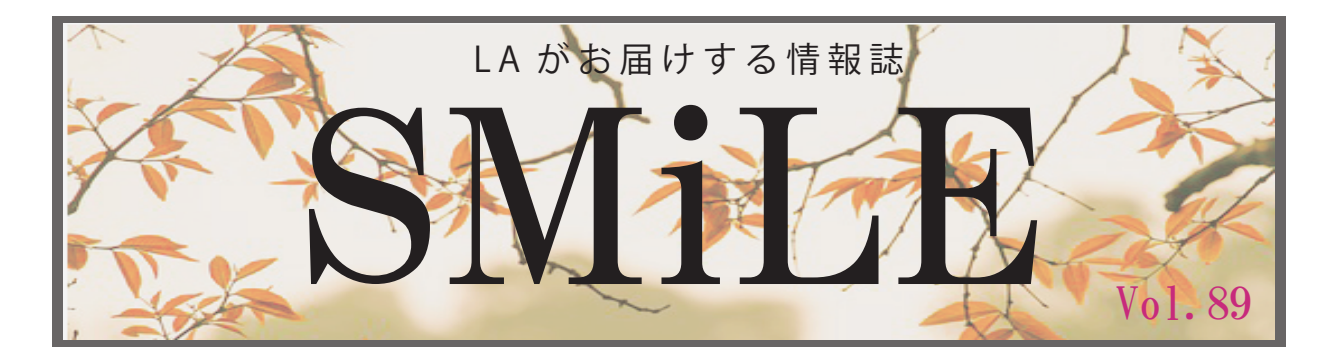

#### TOPICS

- ChatGPTをどう使う?
- ●情報機器の借り方講座
- 意外と知らない!? Info Setaの使い方
- ●あなたのアカウントはセキュリティ強化できていますか?
- キーボードを使いこなそう!!

#### ChatGPT は課題に使える?

谷大学では、ChatGPT等の生成系Allに 関して指針を以下のように示しています。 「学びを深められるツールではあるが、一 方で特性を理解せずに使用することは思考 の幅を狭めてしまいかねないし、課題など で使用した場合は不正行為に該当する可能 性がある」としています。つまり課題や勉 学の補助としての活用ならば推奨されます が、ChatGPTで得たものをそのまま使用し たり、ChatGPT自体を参考文献等に使用す ることはできないということです。

### ChatGPTをどう使う?

度々話題に上がる『ChatGPT』。便利なツールですが、課題にも使用 できるのでしょうか。今回はそんな疑問に答えるべくChat GPTの使い方 について取り上げます!

#### ChatGPT とは?

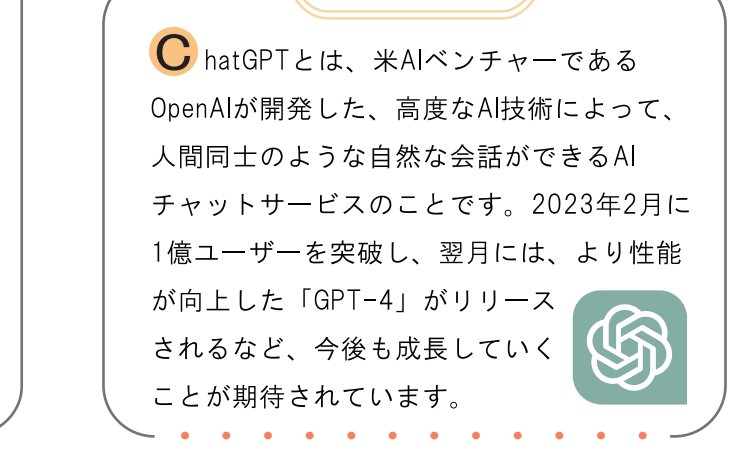

• ChatGPTは便利な反面、情報の正確性やセキュリティの問題など危うい側面も持ち合わせています。ChatGPTは •

- ▶ 情報の中から正しい確率が高い情報を提示してくれるのですが、あくまで確率のため誤った情報になることも多い •
- です。この正しい確率を高めるには具体的な指示が必要になるため、調べたい分野に関して知識を持っている方が '
- ChatGPTから正しい情報を得られると言えるでしょう。つまりChatGPTを自分の思考の代わりにするのではなく、

思考を深める手段として活用すべきだと考えられます。皆さんはChatGPTをどう使うのが良いと考えますか?

## 情報機器の借り方講座

情報メディアセンター(智光館地下1階)で情報 機器を借りられる事は知ってるけどちょっと不 安。そんなあなたに借り方を教えます!!

## サインインしよう

First

InfoSeta の下部「メディア機器貸出予約シスクム」 または、右の QR コードからサインインしてください。 ※大学の Microsoft アカウントでサインインしてく ださい。https://www.media.ryukoku.ac.jp/seta/

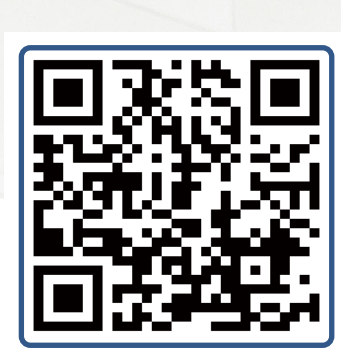

情報メディアセンタ・

情報メディアセンター

窓口

情報メディアセンタ

# 貸出機器紹介 MacBook Air

Windows ノートパンマン

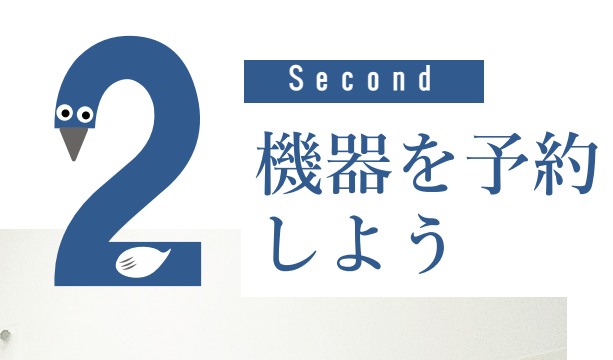

19

文房具·充電器

持参してくださ

は各自で

Third

画面の表示に従って、 下記の手順で必要 事項を選択して予約してください。

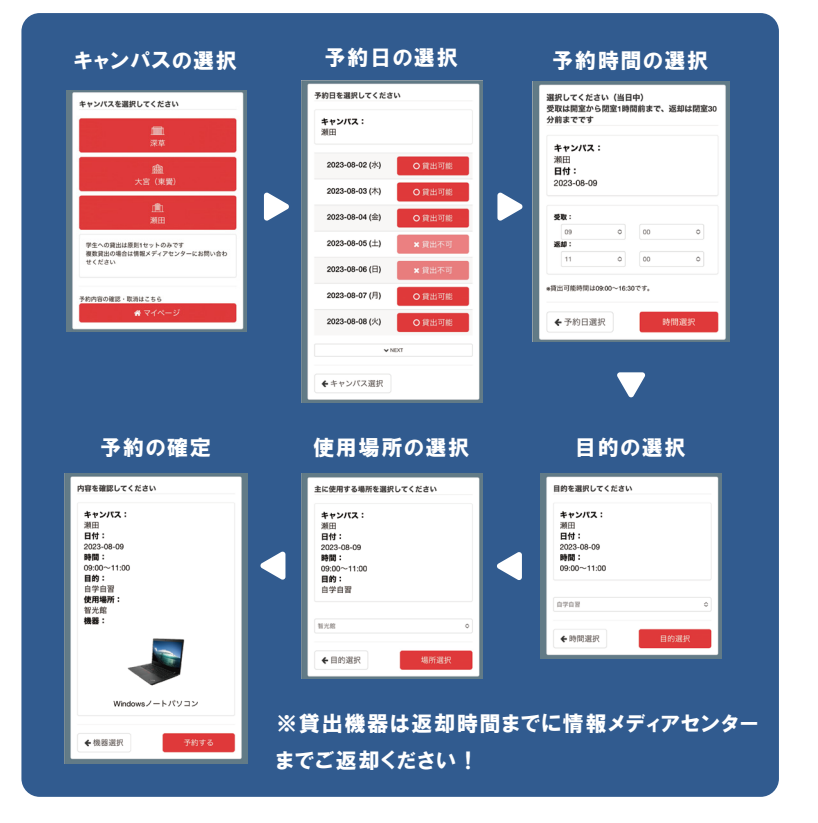

【貸出時間】 翻平日:9:00-19:35 / 土曜日:9:00-16:30

**ピッ** 

### 予約機器を受け取ろう!

受け取り時刻になったら、情報メディアセンターの窓口で 「〇〇時に(機器名)を予約した(氏名)です」とスタッ フにお声がけください。

※学生証が必要ですのでご持参ください。

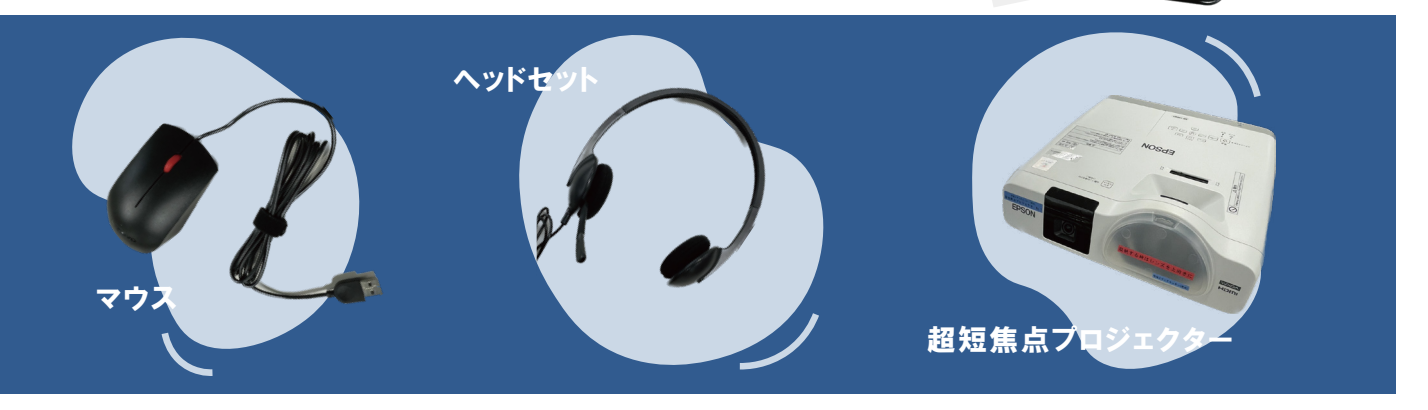

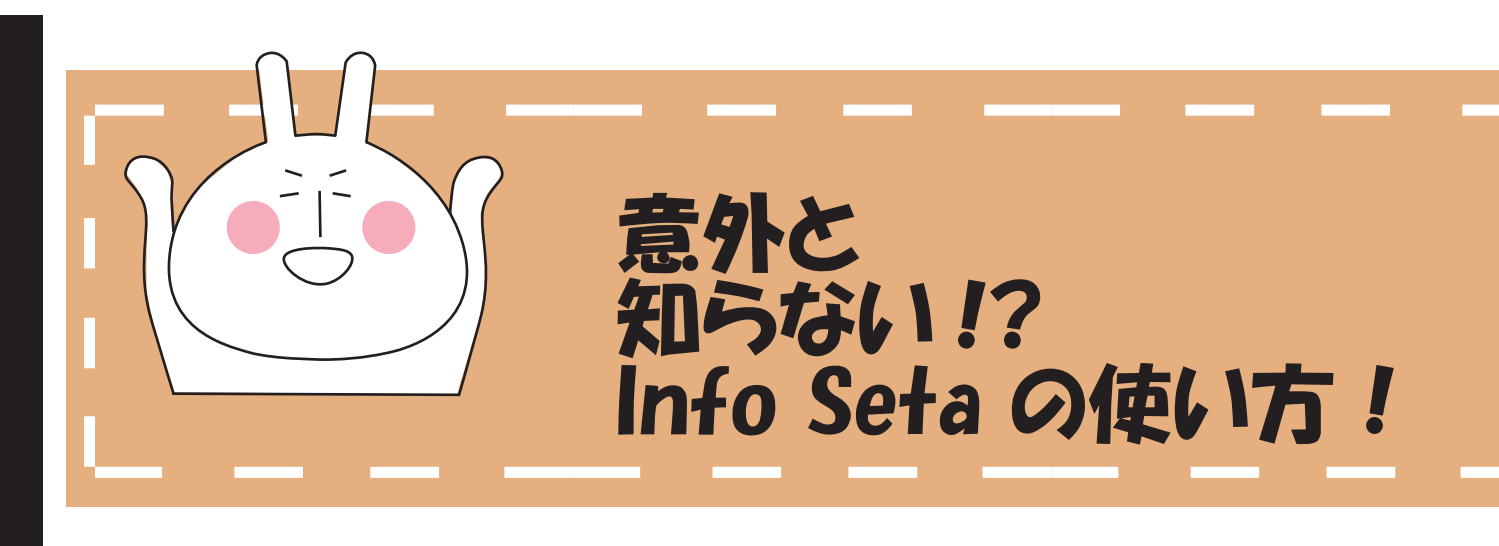

大学のパソコンでブラウザを立ち上げると必ず表示されるInfo Seta ですが、皆さんはどれくらい活用していますか?普段全く使わない方や、 あまり使わない方へ、Info Setaの便利な使い方についてお伝えします!

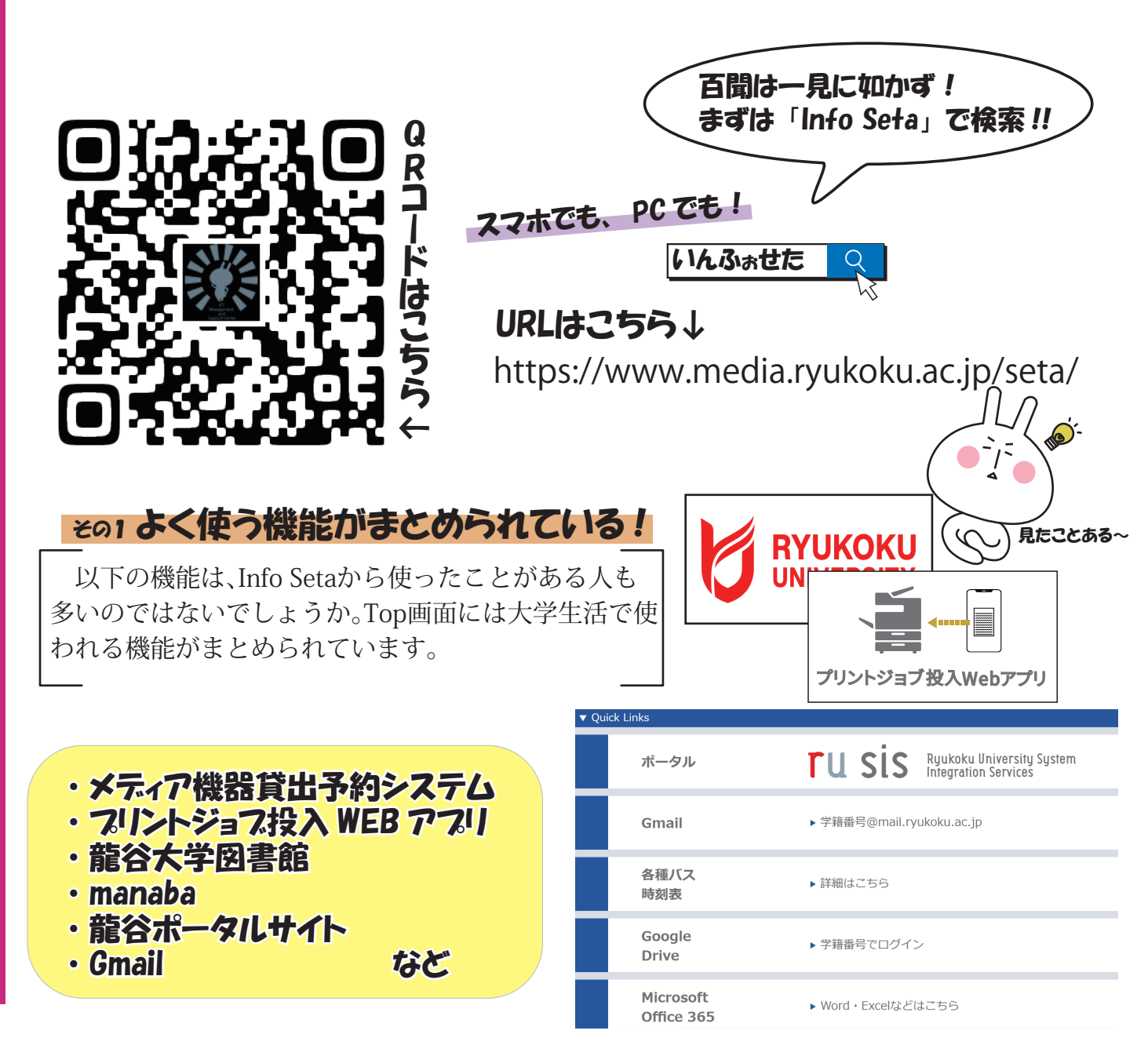

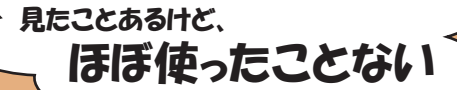

Info Setaって何?

そもそも

## Info Seta とは !!

Info Setaとは、龍谷大学瀬田キャンパス情報メディア センターのホームページです。よく使う機能から、便利な 機能まで学生生活に役立つ機能がまとめられています。

#### そのZ 各種 office マニュアルをご用意してます!

マニュアルでは操作について細かく説明されているのでぜひ活用してみてください。 また、「マニュアルを見たけど分からない」、「文章ではなく口頭で教えてほしい」といった 場合にはぜひセルフラーニング室に常駐しているLAにご相談ください。

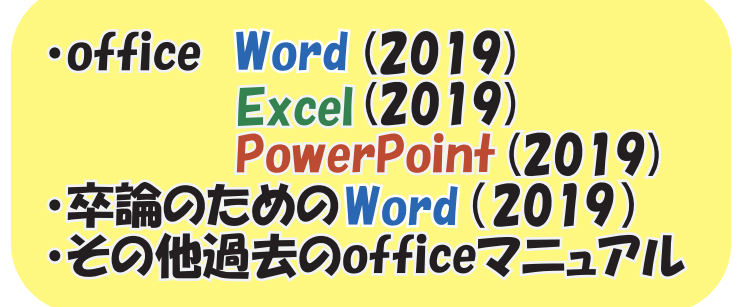

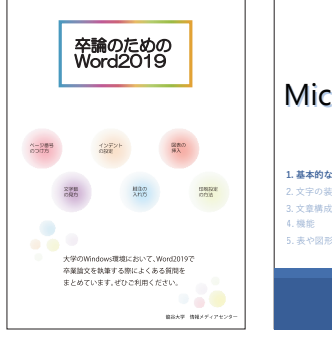

Microsoft Office Word 2019 Manual 2. रहरक्ष 3. रहरक्ष 3. रहरक्ष 5. हरक्ष्ठठक्ष

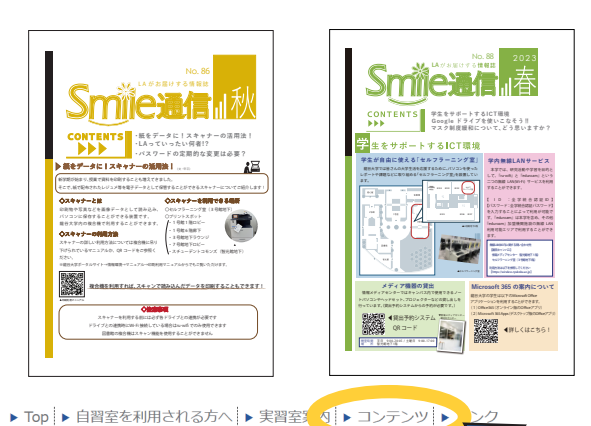

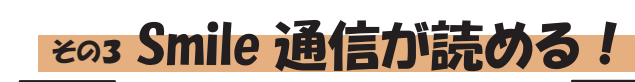

さらに今読んでいただいているSmile通信を Info Setaから読むことができます。Smile通信 では年に二回、学生の皆さんに向けて役に立つ 情報を発信しています。また、過去のSmile通信 も読むことができます。今後もぜひ活用してみ てください。

各種officeマニュアルやSmile通信は いずれもInfo Seta右上の「コンテンツ」 から見ることができます。

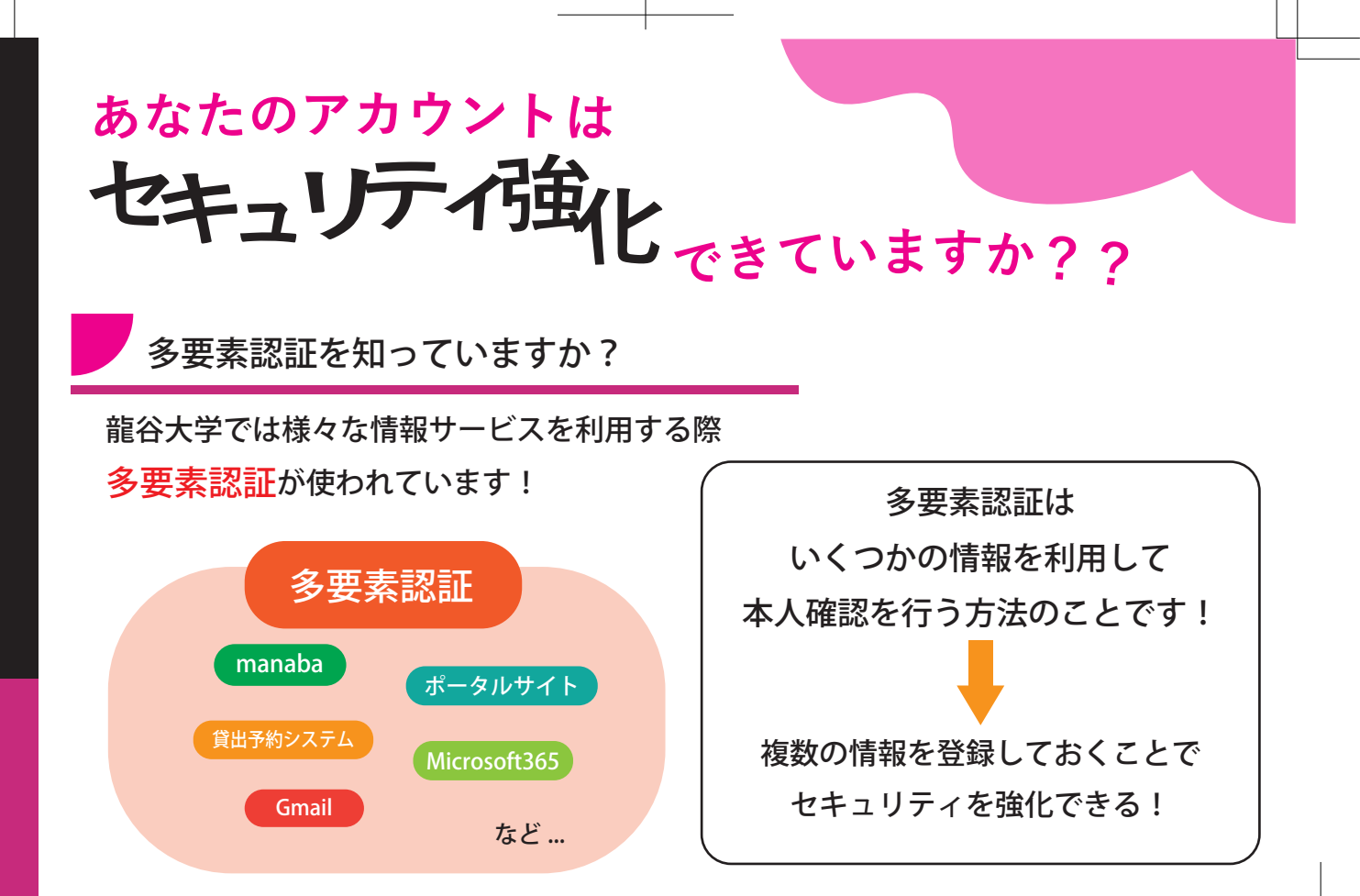

上記のような情報サービスをはじめて利用する際には いつものパスワード(全学統合認証)だけでなく、他の情報も登録する必要があります!

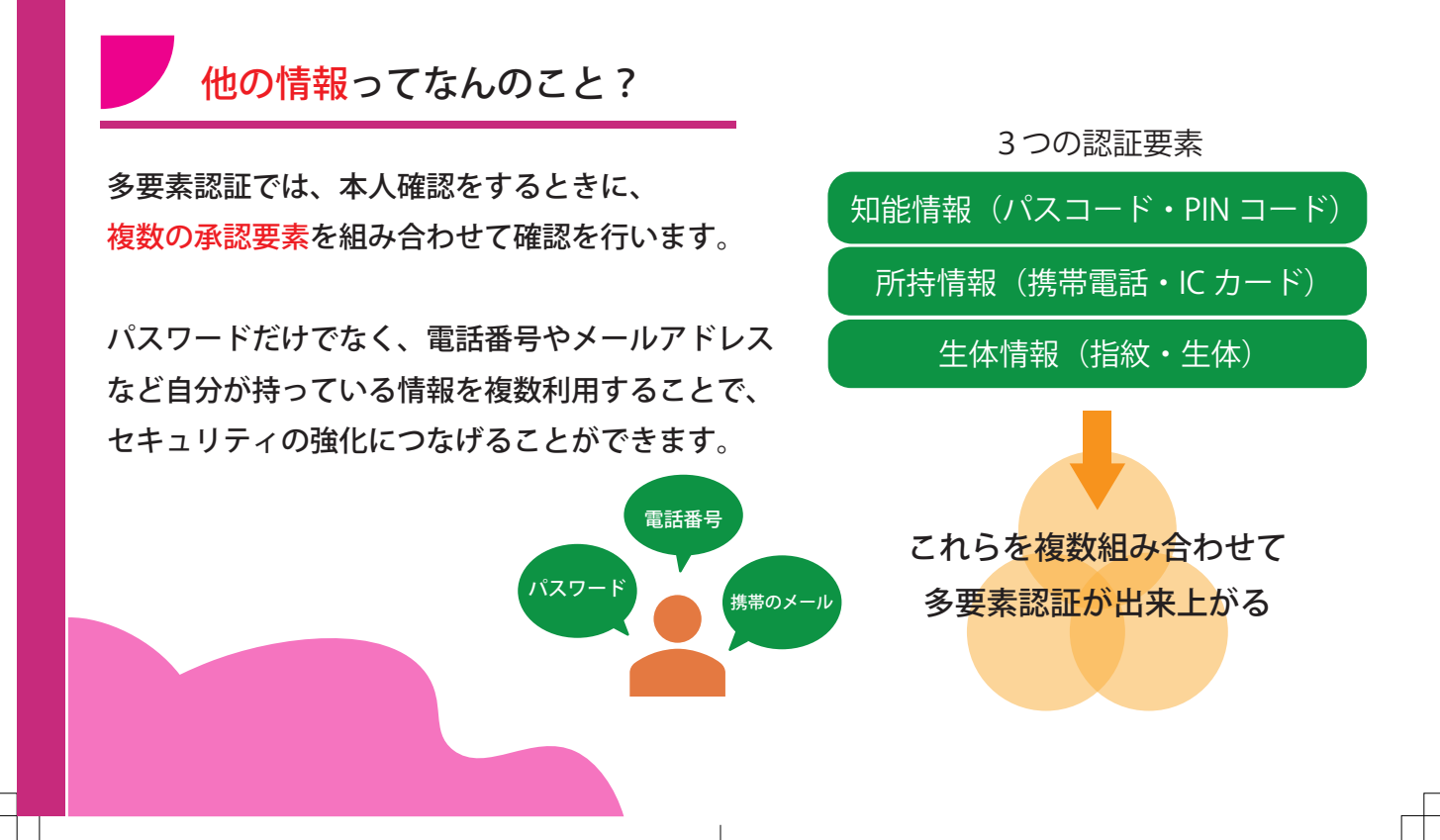

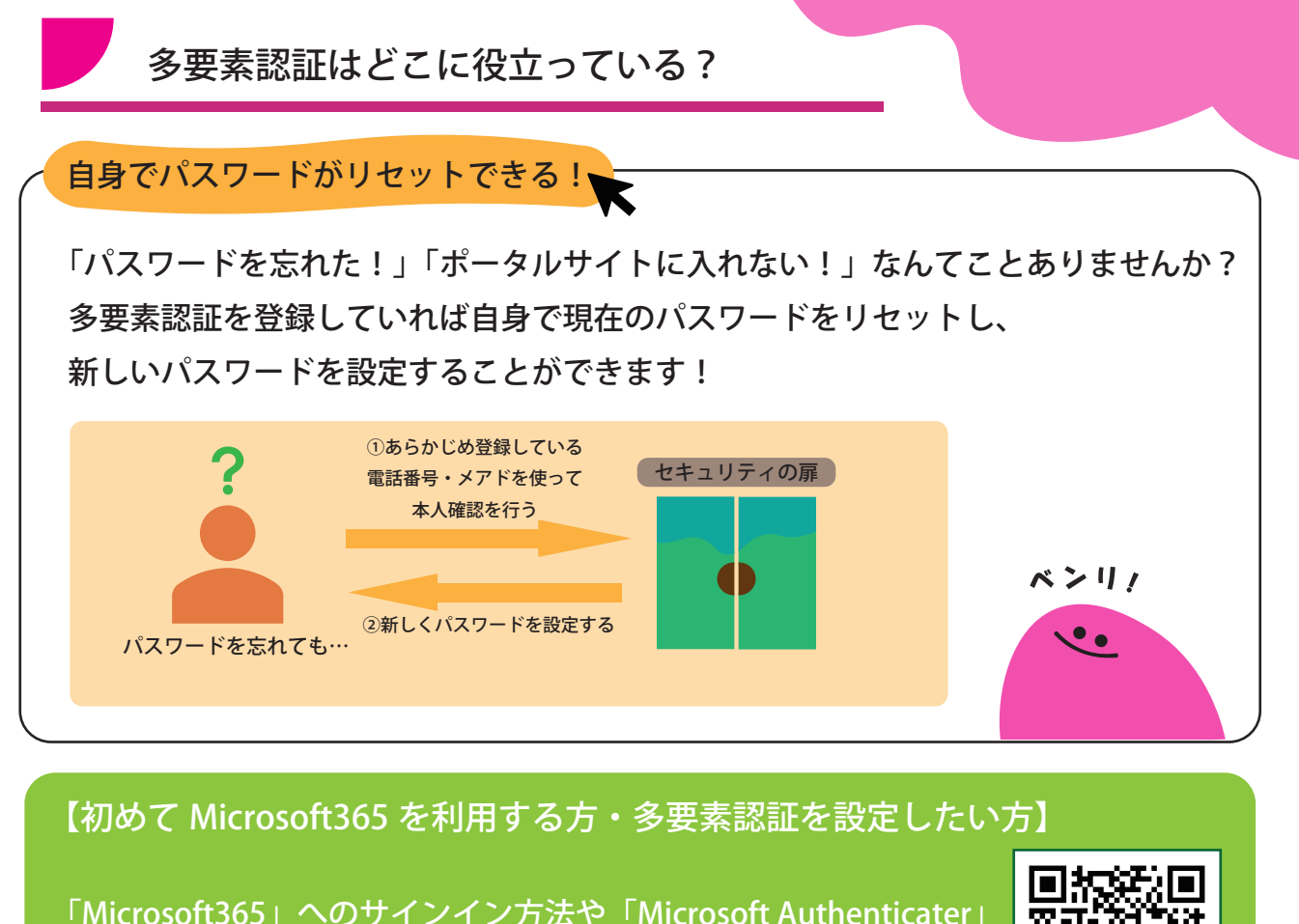

「Microsoft365」へのサインイン方法や「Microsoft Authenticater」 を利用した多要素認証の設定方法のマニュアルを載せています。

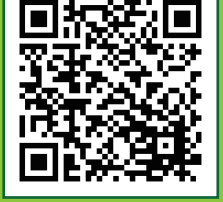

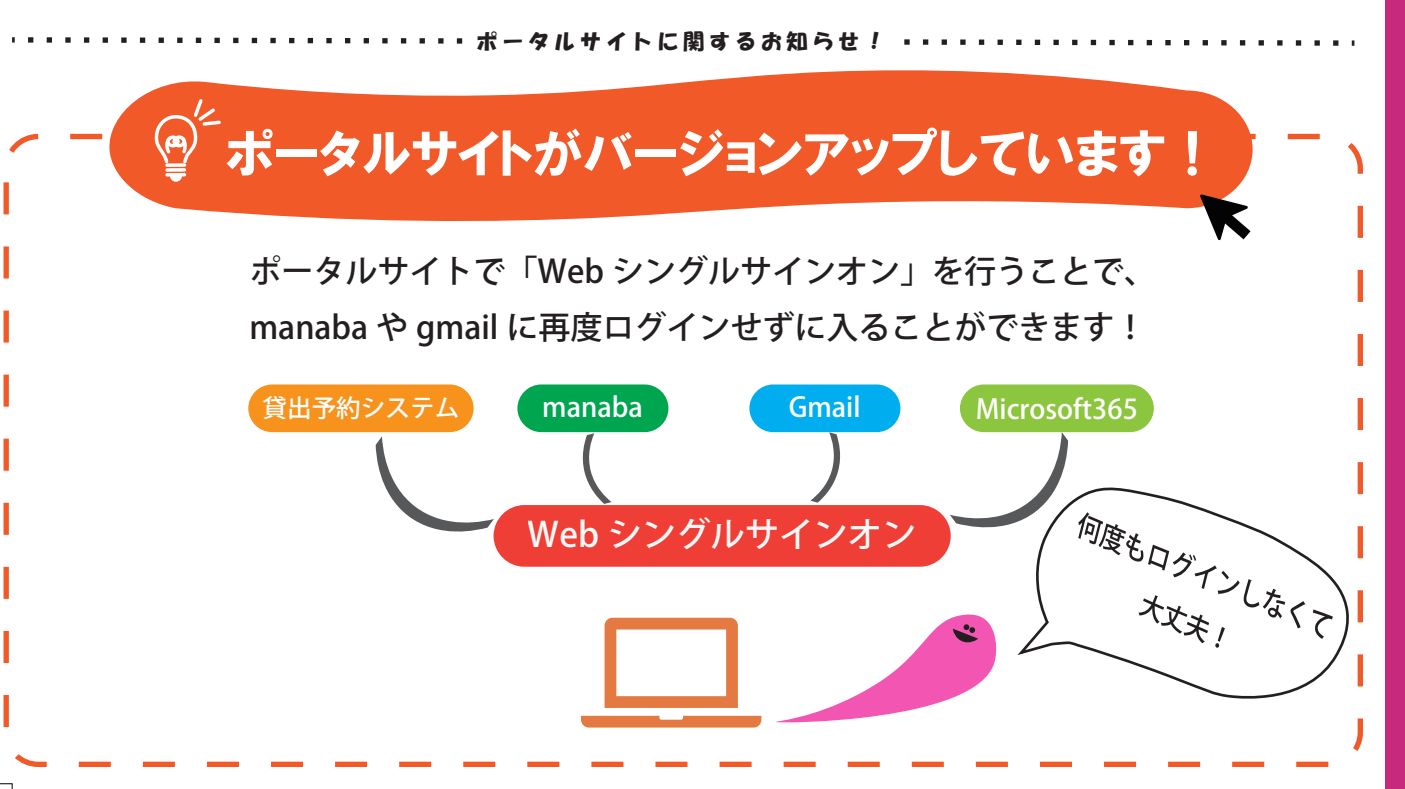

詳しくはコチラ!■

(文:西) 出典:「『多要素認証 (MFA)とは?基本から導入のメリット』」(https://cloudapi.kddi-web.com/magazine/two-factor-authentication/what-is-multi-factor-authentication) (2023 年 09 月 22 日間覧)

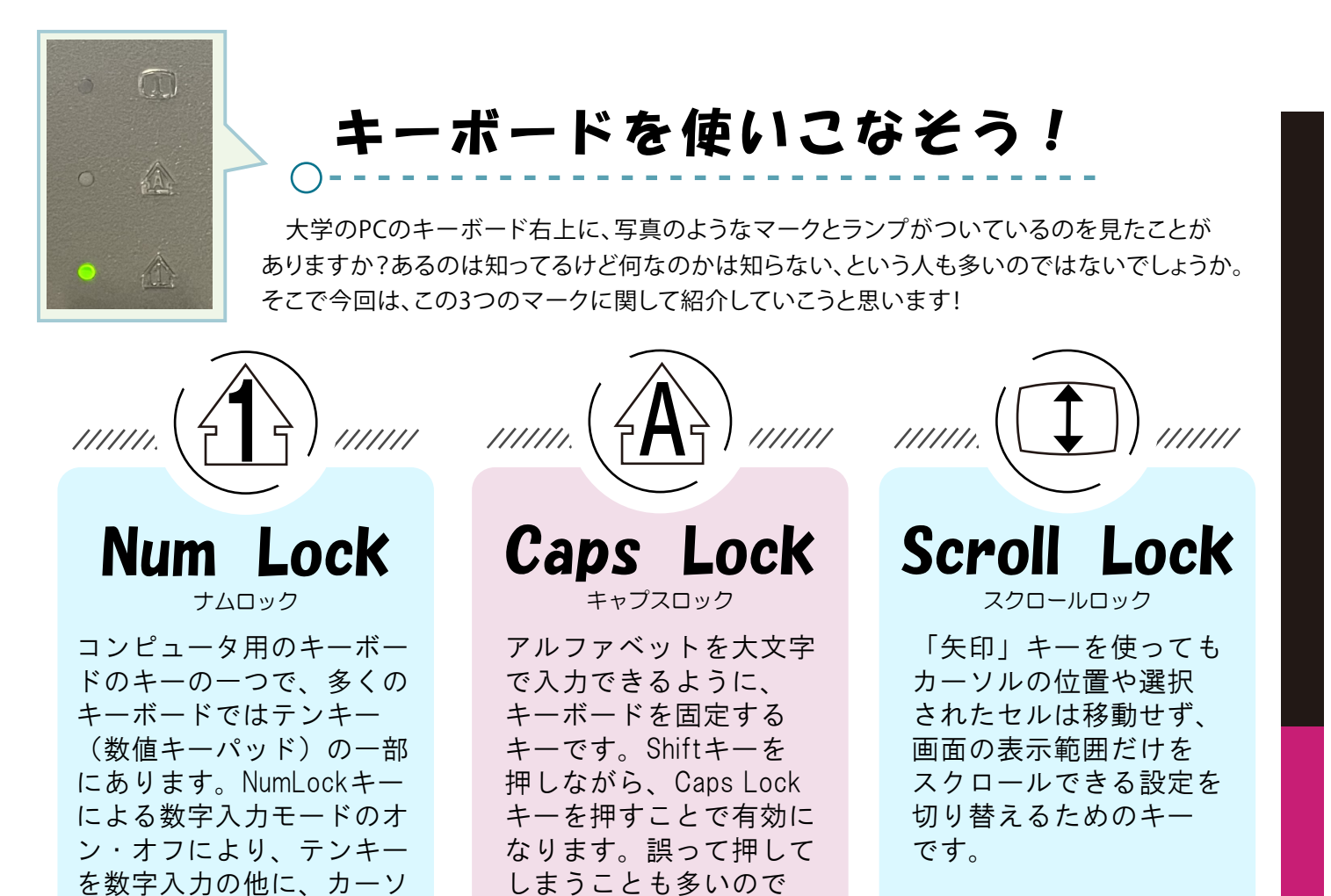

コピペなどのショートカットキーやBack spaceキー、Enterキーなどは使用頻度が高く、使いこなしている方も 多いですが、今回紹介したキーも含め便利なのにあまり使われていない機能がキーボードにはたくさんあります。 これを機にキーボードの使い方について学び、作業効率アップを目指してみてはいかがでしょうか。

覚えておくと便利です。

※「Scroll Lock」設定をオンにしても、Excelなど 限られたプログラムでしか効果はありません。

出典:「PC講座」(https://www.pc-master.jp/)(2023年08月31日閲覧) セルフラーニング室(3号館地下1階) RULES & MANNERS | 私語および携帯電話・スマートフォンでの通話はご遠慮ください |ゲームや動画の閲覧は禁止されています | 携帯電話・スマートフォンなど<mark>の電子機器類</mark>の充電はご遠慮ください 自習室内での飲食はご遠慮ください マナーを守って気持ちよく利用しましょう Smile通信 89号 2023年10月02日発行 RYUKOKU 編集 Smile通信編集担当 UNIVERSITY 発 行 情報メディアセンター(瀬田) 情報メディアセンター

URL:https://www.media.ryukoku.ac.jp/seta/feature/magazine.html

ルキーなど別の用途に切り

替えて使用できます。